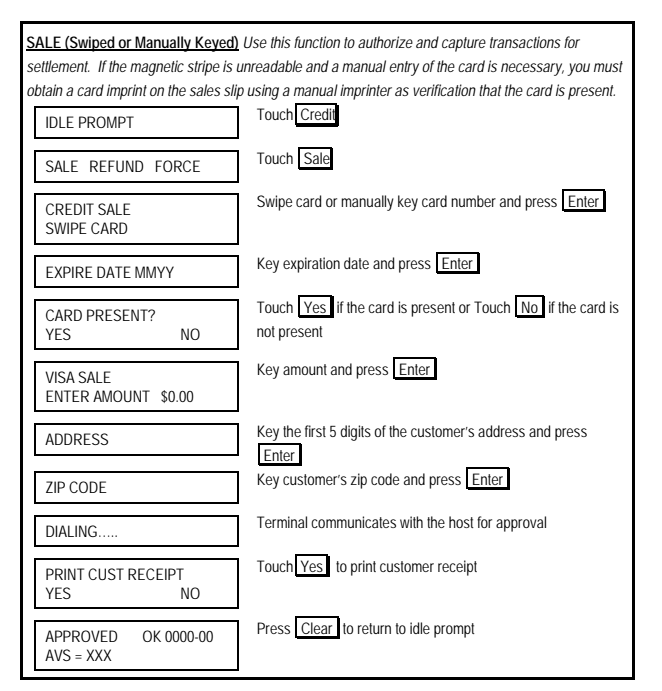

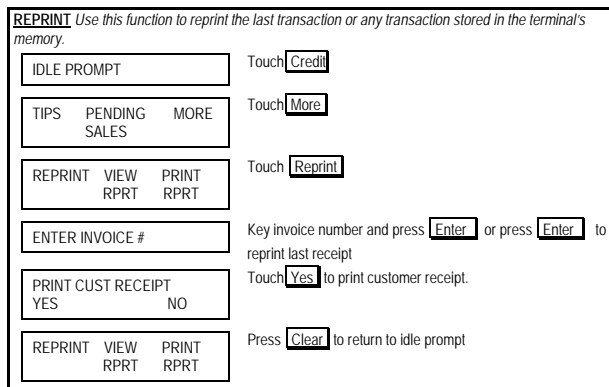

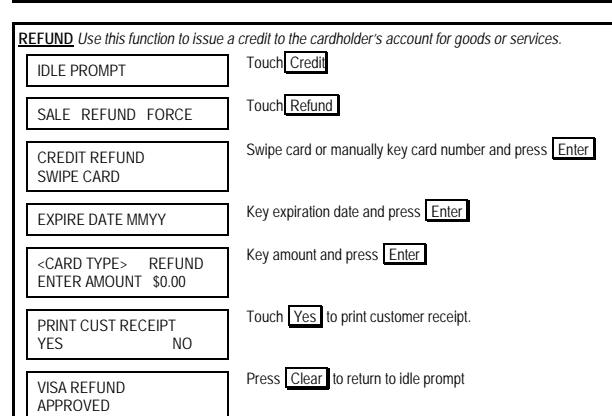

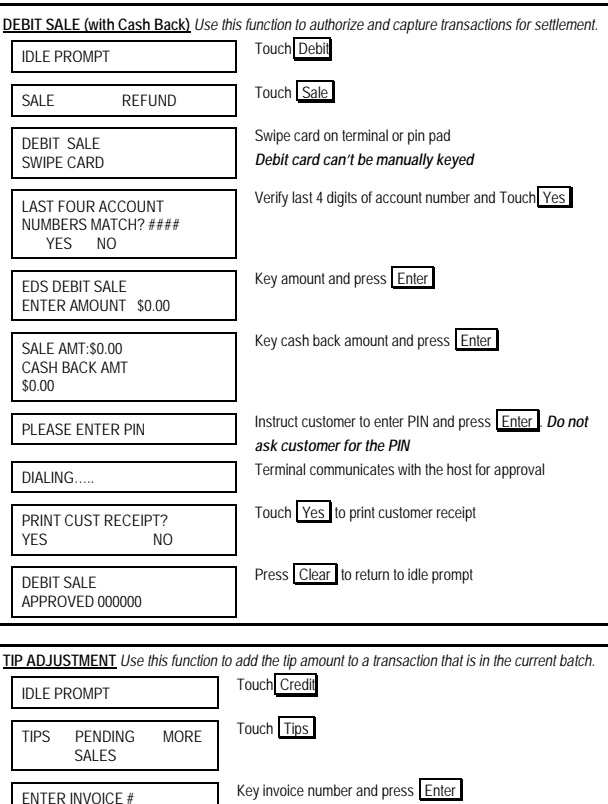

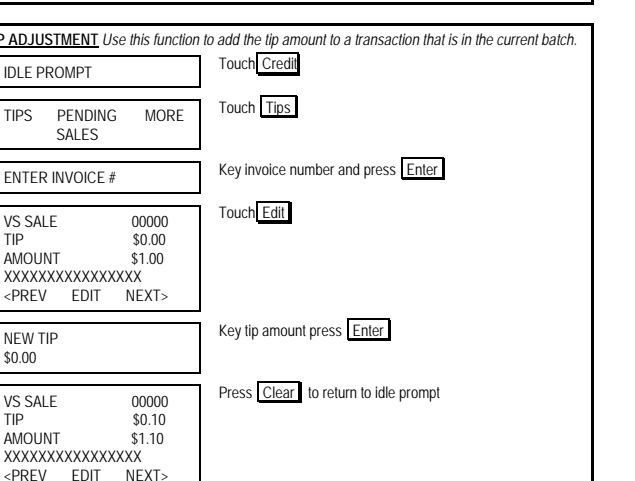

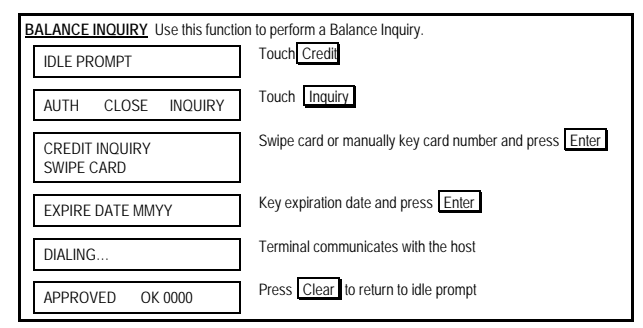

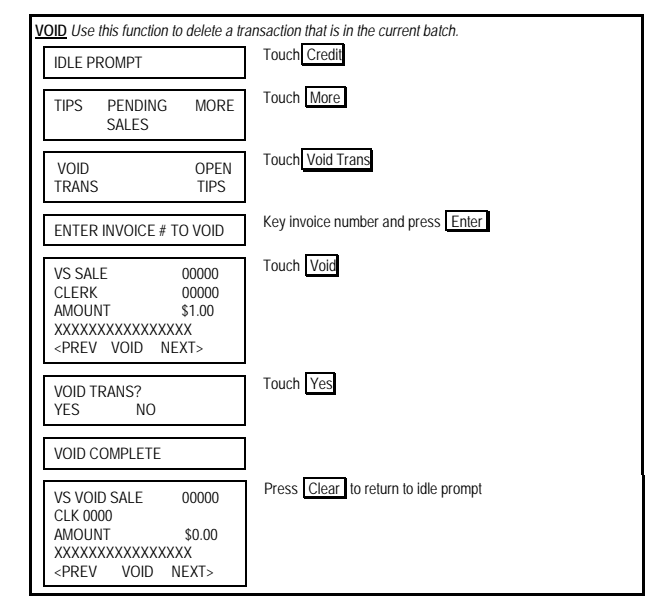

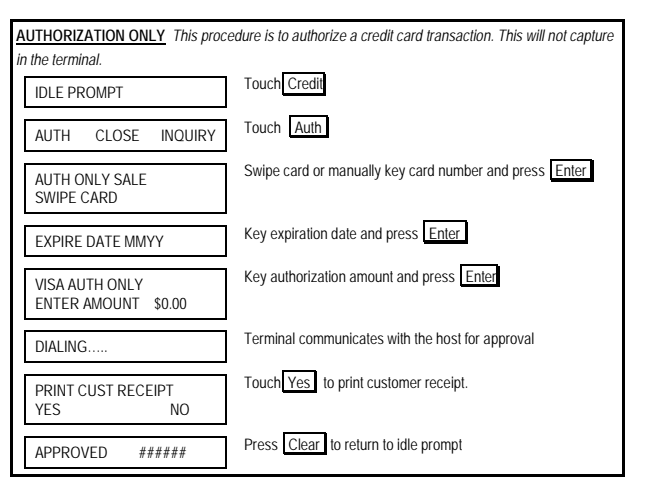

VS SALE

AMOUNT

<PREV

NEW TIP

VS SALE

AMOUNT

\$0.00

TIP

© 2009 First Data. All rights reserved. All trademarks and service marks referenced in this material are the property of their respective owners.

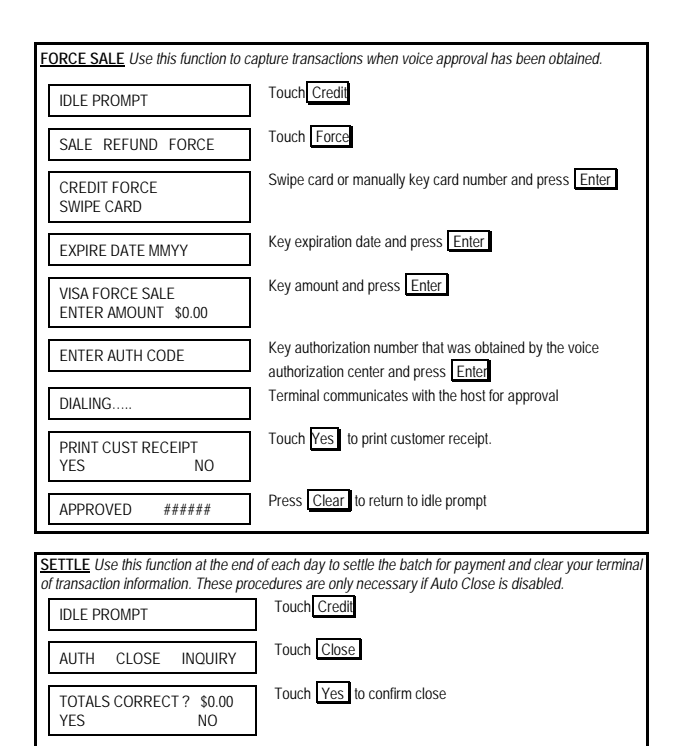

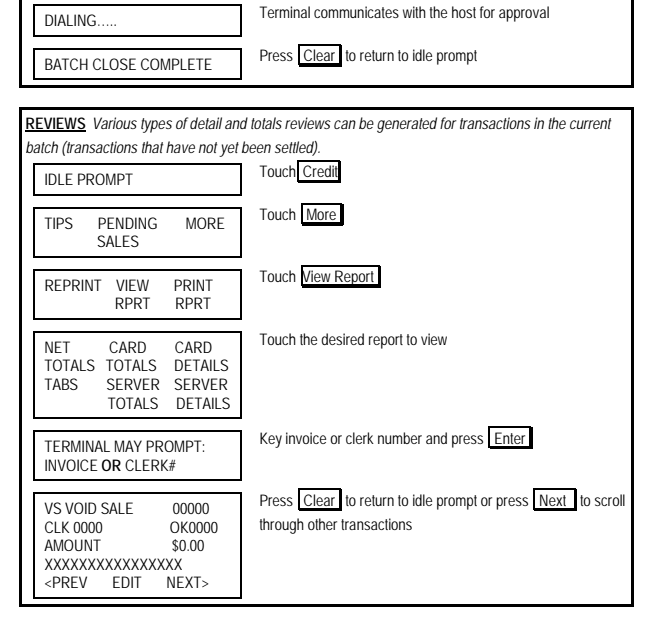

| IDLE PROMPT                                                                    | Touch Credit                                                            |
|--------------------------------------------------------------------------------|-------------------------------------------------------------------------|
| TIPS PENDING MORE<br>SALES                                                     | Touch More                                                              |
| REPRINT VIEW PRINT<br>RPRT RPRT                                                | Touch Print Report                                                      |
| NET CARD CARD<br>TOTALS TOTALS DETAILS<br>TABS SERVER SERVER<br>TOTALS DETAILS | Touch the desired report to view                                        |
| PRINTING REPORT                                                                | Press Clear to return to idle prompt                                    |
|                                                                                |                                                                         |
| PARTIAL APPROVAL Use this funct                                                | ion to process a partial approval transaction.                          |
| IDLE PROMPT                                                                    | Touch Credit                                                            |
| SALE REFUND FORCE                                                              | Touch Sale                                                              |
| CREDIT SALE<br>SWIPE CARD                                                      | Swipe card or manually key card number and press Enter                  |
| EXPIRE DATE MMYY                                                               | Key expiration date and press Enter                                     |
| CARD PRESENT?<br>YES NO                                                        | Touch Yes if the card is present or Touch No if the card is not present |
| VISA SALE<br>ENTER AMOUNT \$0.00                                               | Key amount and press Enter                                              |
| ADDRESS                                                                        | Key the first 5 digits of the customer's address and press<br>Enter     |
| ZIP CODE                                                                       | Key customer's zip code and press Enter                                 |
| DIALING                                                                        | Terminal communicates with the host for approval                        |
| COLLECT \$0.00<br>ACCEPT PARTIAL AMOUNT<br>YES/NO                              | Touch the desired option                                                |
| PRINT CUST RECEIPT<br>YES NO                                                   | Touch Yes to print customer receipt                                     |
| APPROVED OK 0000-00<br>AVS = XXX                                               | Press Clear to return to idle prompt                                    |

Retail {750FD400}

<u>REPORTS</u> Various types of detail and totals reports can be generated for transactions in the current batch (transactions that have not yet been settled).

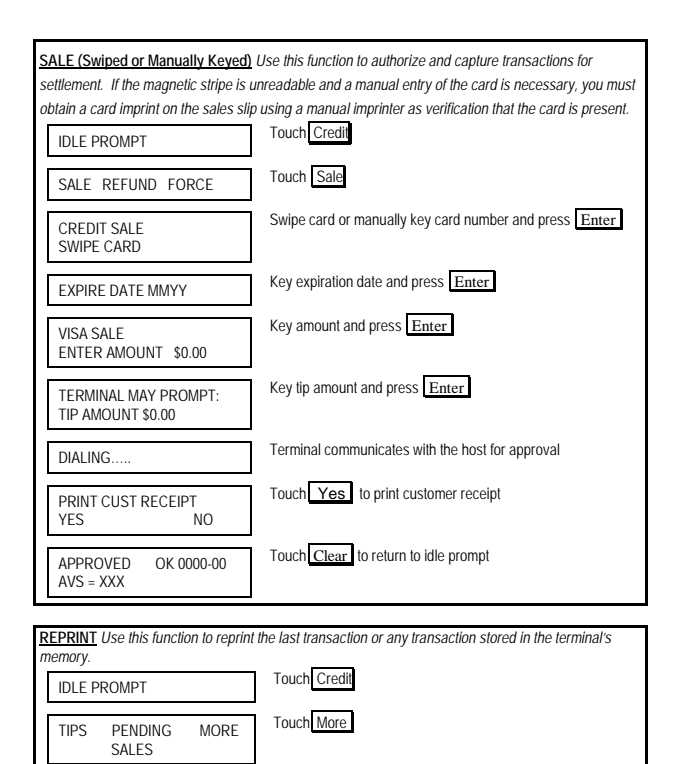

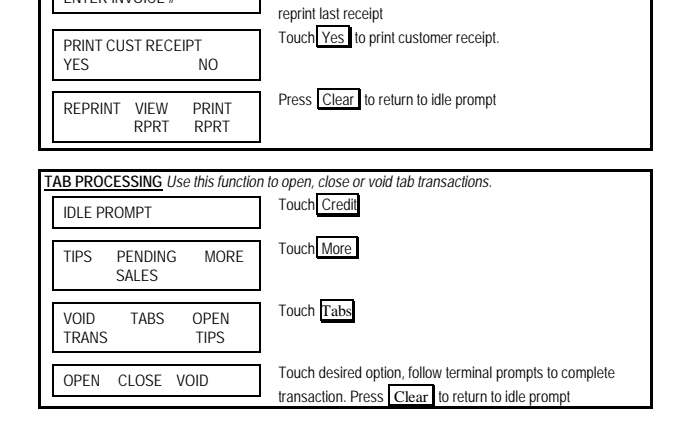

Touch Reprint

Key invoice number and press Enter or press Enter to

REPRINT VIEW

ENTER INVOICE #

RPRT

PRINT

RPRT

| DEBIT SALE (with Cash Back) Use this function to authorize and capture transactions for settleme         IDLE PROMPT       Touch Debit         SALE       REFUND         DEBIT SALE       Swipe card on terminal or pin pad         DEBIT SALE       Swipe card on terminal or pin pad         DEBIT SALE       Swipe card on terminal or pin pad         DEBIT SALE       Swipe card on terminal or pin pad         DEBIT SALE       Swipe card on terminal or pin pad         DEBIT SALE       Swipe card on terminal or pin pad         DEBIT SALE       Swipe card on terminal or pin pad         DEBIT SALE       Verify last 4 digits of account number and Touch Yes         EDS DEBIT SALE       Key amount and press Enter         ENTER AMOUNT \$0.00       Key cashback amount and press Enter         TERMINAL MAY PROMPT:       TIP AMOUNT \$0.00         PLEASE ENTER PIN       Instruct customer to enter PIN and press Enter         DEASE ENTER PIN       Toruch Deater PIN         Toruch Deater PIN       Toruch Deater PIN |
|----------------------------------------------------------------------------------------------------|
| IDLE PROMPT       Touch Debit         SALE       REFUND         DEBIT SALE       Swipe card on terminal or pin pad         DEBIT SALE       Swipe card on terminal or pin pad         DEBIT SALE       Debit card can't be manually keyed         LAST FOUR ACCOUNT       Verify last 4 digits of account number and Touch Yes         NUMBERS MATCH? ####       YES         YES       NO         EDS DEBIT SALE       Key amount and press Enter         ENTER AMOUNT \$0.00       Key cashback amount and press Enter         TERMINAL MAY PROMPT:       TIP AMOUNT \$0.00         PLEASE ENTER PIN       Instruct customer to enter PIN and press Enter         Dest customer for the PIN       Terminal exercusion for the PIN                                                                                                    |
| SALE       REFUND       Touch Sale         DEBIT SALE<br>SWIPE CARD       Swipe card on terminal or pin pad<br>Debit card can't be manually keyed         LAST FOUR ACCOUNT<br>NUMBERS MATCH? ####<br>YES       Verify last 4 digits of account number and Touch Yes         EDS DEBIT SALE<br>ENTER AMOUNT \$0.00       Key amount and press Enter         CASHBACK AMT?       S0.00         TERMINAL MAY PROMPT:<br>TIP AMOUNT \$0.00       Key tip amount and press Enter         PLEASE ENTER PIN       Instruct customer to enter PIN and press Enter         Description       Terminal ensurption for the PIN                                                                                                    |
| DEBIT SALE<br>SWIPE CARD       Swipe card on terminal or pin pad<br>Debit card can't be manually keyed         LAST FOUR ACCOUNT<br>NUMBERS MATCH? ####<br>YES       Verify last 4 digits of account number and Touch Yes         EDS DEBIT SALE<br>ENTER AMOUNT \$0.00       Key amount and press Enter         CASHBACK AMT?<br>TERMINAL MAY PROMPT:<br>TIP AMOUNT \$0.00       Key tip amount and press Enter         Methods       Key tip amount and press Enter         IterMINAL MAY PROMPT:<br>TIP AMOUNT \$0.00       Instruct customer to enter PIN and press Enter         PLEASE ENTER PIN       Instruct customer to enter PIN and press Enter         Terminal customer for the PIN       Terminal the basis for the PIN                                                                                                    |
| DEBIT SALE       Swipe Card on Herminian of pin pad         Swipe Card       Debit card card to manually keyed         LAST FOUR ACCOUNT       Verify last 4 digits of account number and Touch Yes         NUMBERS MATCH? ####       YES         YES       NO         EDS DEBIT SALE       Key amount and press Enter         ENTER AMOUNT \$0.00       Key cashback amount and press Enter         TERMINAL MAY PROMPT:       TIP AMOUNT \$0.00         PLEASE ENTER PIN       Instruct customer to enter PIN and press Enter         DEMINAL MAY PROMPT:       Torminal customer for the PIN         Terminal customer for the PIN       Terminal customer for the PIN                                                                                                    |
| LAST FOUR ACCOUNT<br>NUMBERS MATCH? ####<br>YES NO       Verify last 4 digits of account number and Touch Yes         EDS DEBIT SALE<br>ENTER AMOUNT \$0.00       Key amount and press Enter         CASHBACK AMT? \$0.00       Key cashback amount and press Enter         TERMINAL MAY PROMPT:<br>TIP AMOUNT \$0.00       Key tip amount and press Enter         PLEASE ENTER PIN       Instruct customer to enter PIN and press Enter         Terminal enter PIN       Terminal enter PIN                                                                                                    |
| LAST FOUR ACCOUNT       Verify last 4 digits of account number and Touch Yes         NUMBERS MATCH? ####       YES         YES       NO         EDS DEBIT SALE       Key amount and press         ENTER AMOUNT \$0.00       Key cashback amount and press         CASHBACK AMT?       \$0.00         TERMINAL MAY PROMPT:       Key tip amount and press         TIP AMOUNT \$0.00       Instruct customer to enter PIN and press         PLEASE ENTER PIN       Instruct customer to enter PIN and press         Terminal ensurption for the PIN       Terminal ensurption for the PIN                                                                                                    |
| EDS DEBIT SALE<br>ENTER AMOUNT \$0.00       Key amount and press       Enter         CASHBACK AMT?       \$0.00       Key cashback amount and press       Enter         TERMINAL MAY PROMPT:<br>TIP AMOUNT \$0.00       Key tip amount and press       Enter         PLEASE ENTER PIN       Instruct customer to enter PIN and press       Enter         Terminal exercution for the PIN       Terminal exercution in the basis for the PIN                                                                                                    |
| CASHBACK AMT?       \$0.00       Key cashback amount and press       Enter         TERMINAL MAY PROMPT:       Key tip amount and press       Enter         TIP AMOUNT \$0.00       Instruct customer to enter PIN and press       Enter         PLEASE ENTER PIN       Instruct customer for the PIN         Terminal environmentation       Terminal environmentation                                                                                                    |
| TERMINAL MAY PROMPT:       Key tip amount and press Enter         TIP AMOUNT \$0.00       Instruct customer to enter PIN and press Enter         PLEASE ENTER PIN       Instruct customer to enter PIN and press Enter         Terminal communication with the basis for the PIN                                                                                                    |
| PLEASE ENTER PIN Instruct customer to enter PIN and press Enter Do no ask customer for the PIN ask customer for the PIN                                                                                                    |
| Terminal communication with the best for second                                                                                                    |
| DIALING                                                                                                    |
| PRINT CUST RECEIPT? Touch Yes to print customer receipt YES NO                                                                                                    |
| DEBIT SALE Press Clear to return to idle prompt APPROVED 000000                                                                                                    |
|                                                                                                    |
| FORCE SALE Use this function to capture transactions when voice approval has been obtained.                                                                                                    |
| IDLE PROMPT Touch Credit                                                                                                    |
| SALE REFUND FORCE Touch Force                                                                                                    |
| CREDIT FORCE<br>SWIPE CARD SWIPE CARD                                                                                                    |
| EXPIRE DATE MMYY Key expiration date and press Enter                                                                                                    |
| VISA FORCE SALE Key amount and press Enter<br>ENTER AMOUNT \$0.00                                                                                                    |
| TERMINAL MAY PROMPT:<br>TIP AMOUNT \$0.00                                                                                                    |
| ENTER AUTH CODE Key authorization number that was obtained by the voice authorization center and press Enter                                                                                                    |
| DIALING Terminal communicates with the host for approval                                                                                                    |
| PRINT CUST RECEIPT<br>YES NO                                                                                                    |
| APPROVED ###### Press Clear to return to idle prompt                                                                                                    |

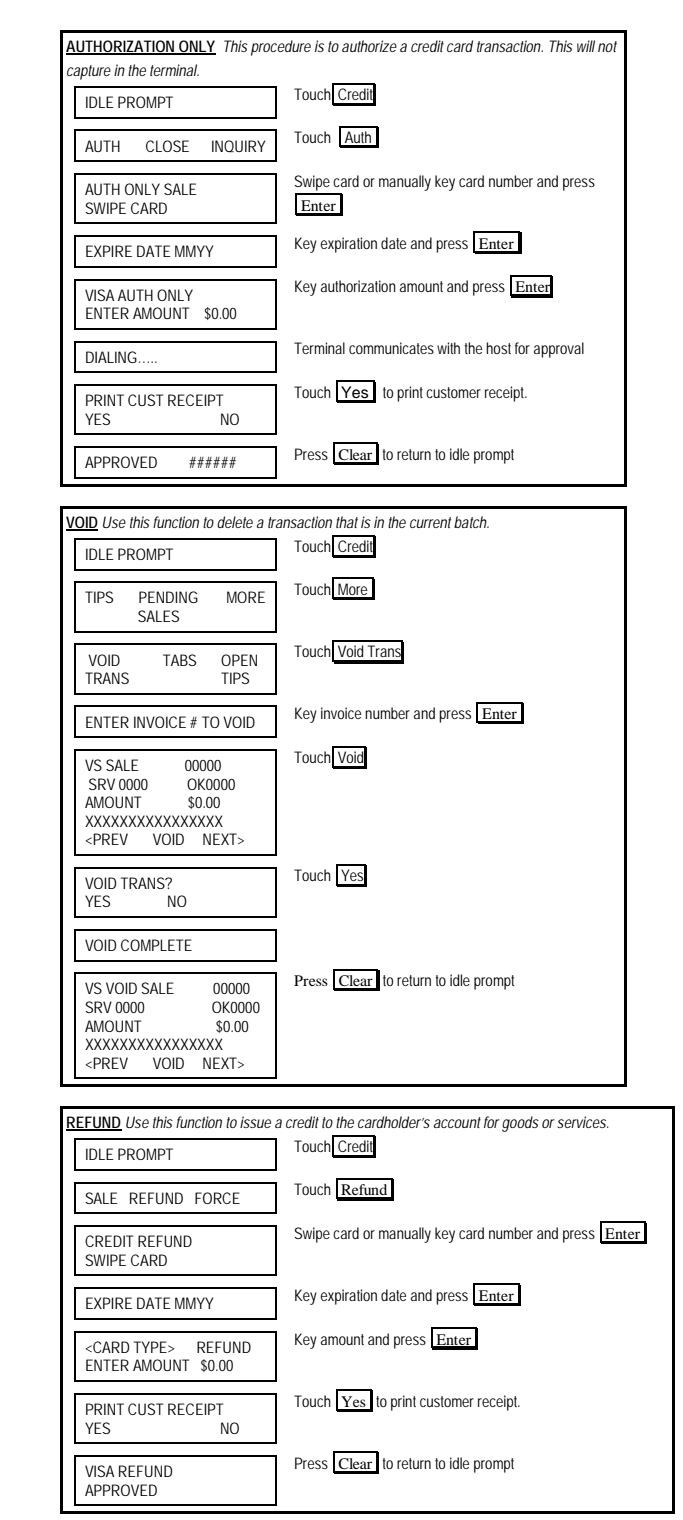

© 2009 First Data. All rights reserved. All trademarks and service marks referenced in this material are the property of their respective owners.

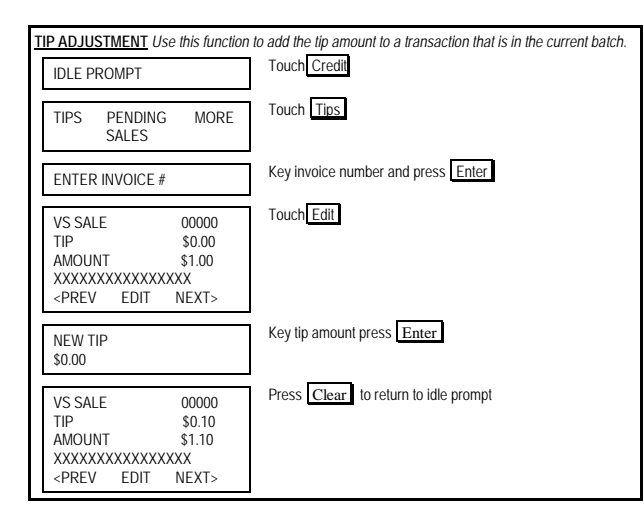

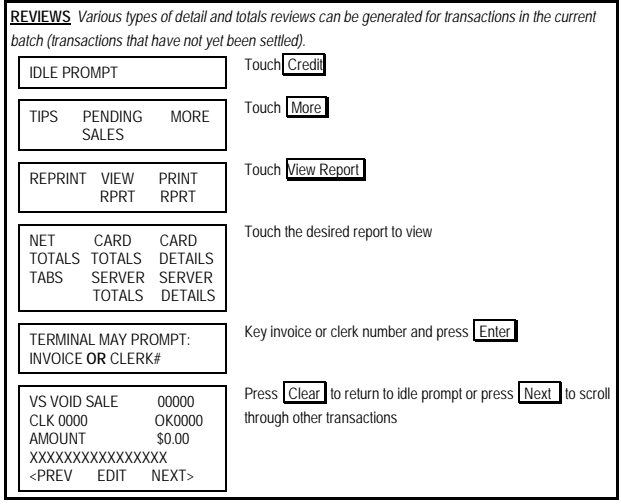

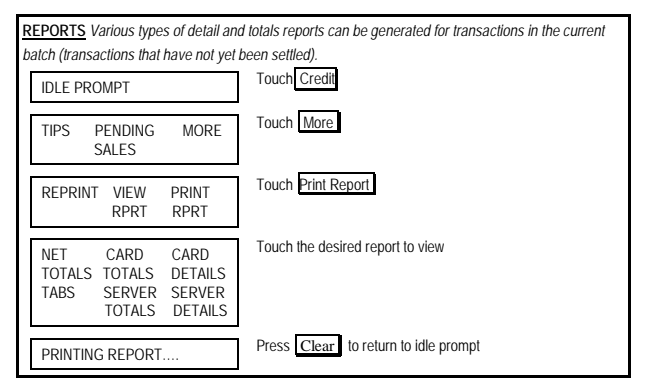

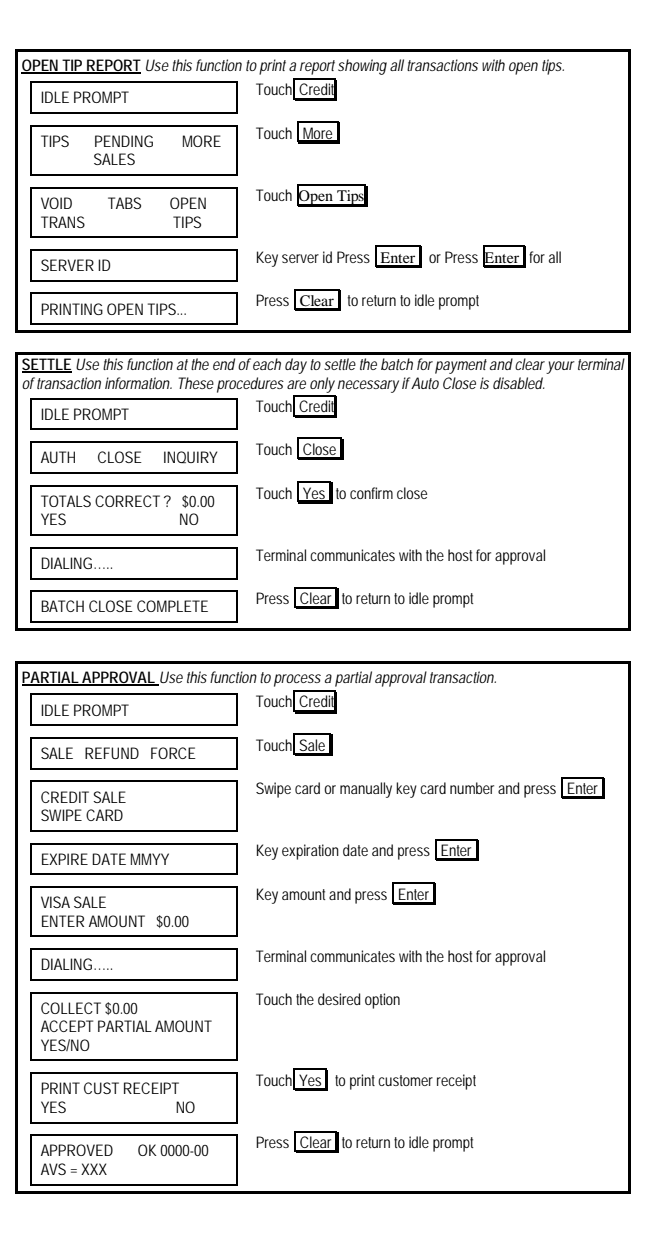

| Restaurant |
|------------|
| {750FD400} |

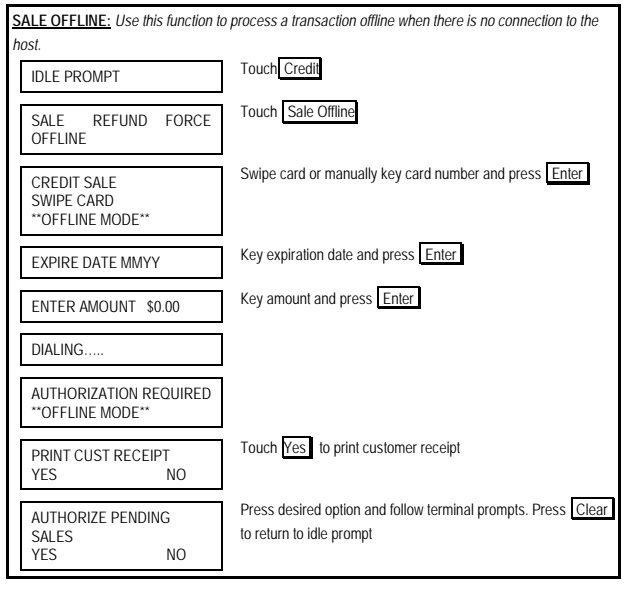

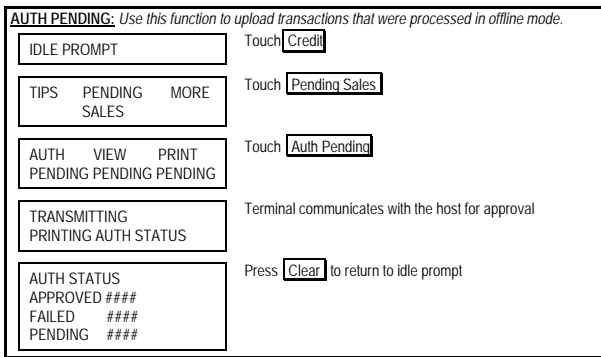

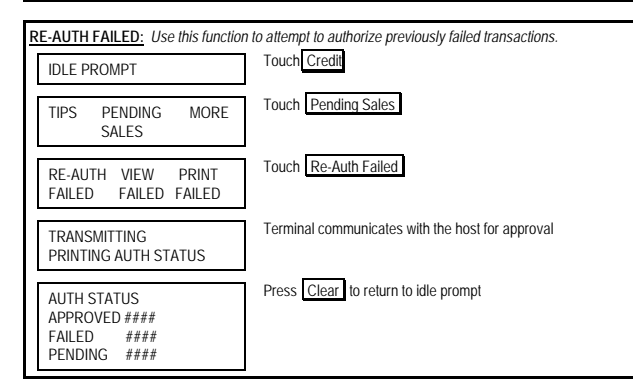

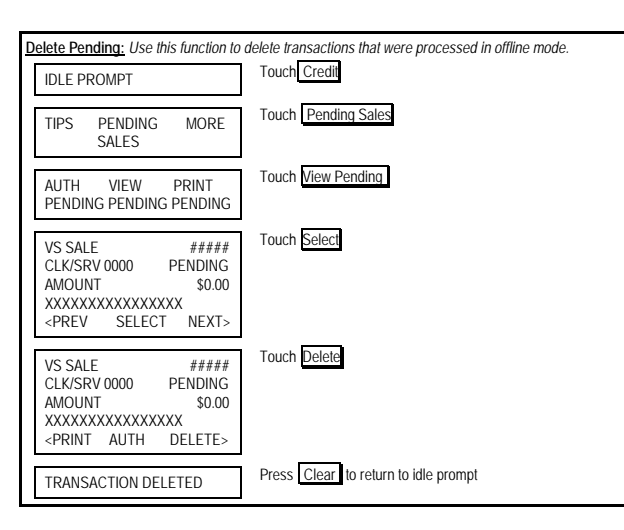

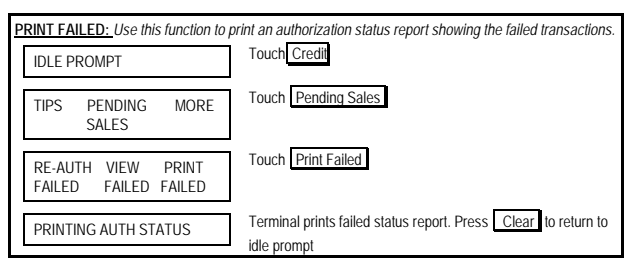

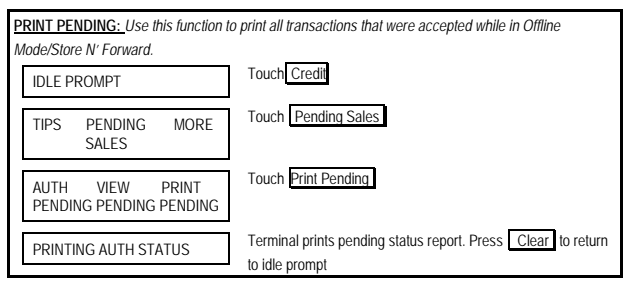

| SETTLE Use this function at the end of each day to settle the batch for payment and clear your terminal<br>of transaction information. These procedures are only necessary if Auto Close is disabled. |                                                  |  |
|----------------------------------------------------------------------------------------------------|--------------------------------------------------|--|
| IDLE PROMPT                                                                                                    | Touch Credit                                     |  |
| AUTH CLOSE INQUIRY                                                                                                    | Touch Close                                      |  |
| TOTALS CORRECT ? \$0.00<br>YES NO                                                                                                    | Touch Yes to confirm close                       |  |
| DIALING                                                                                                    | Terminal communicates with the host for approval |  |
| BATCH CLOSE COMPLETE                                                                                                    | Press Clear to return to idle prompt             |  |

VIEW FAILED: Use this function to view an authorization status report showing the failed transactions. Touch Credit IDLE PROMPT Touch Pending Sales TIPS PENDING MORE SALES Touch View Failed RE-AUTH VIEW PRINT FAILED FAILED FAILED To scroll through transactions touch Prev or Next. Press clear to VS SALE ##### CLK/SRV 0000 return to idle prompt. PENDING AMOUNT \$0.00 <PREV SELECT NEXT> VIEW PENDING: Use this function to view all transactions that were accepted while in Offline Mode/Store

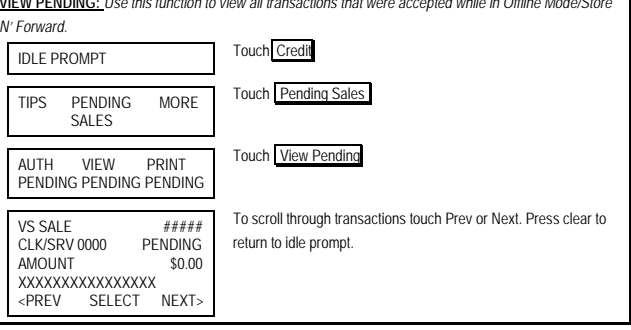

<u>Store and Forward Mode:</u> This feature must be set in the terminal profile managed by the terminal help desk.

Not Allowed – Store and Forward cannot be enabled while in the mode.

Stay Offline – Terminal will only process in the offline mode.

Offline On Demand – Terminal goes into Store and Forward mode when signal is low or there is no coverage.

# Store and Forward

{750FD400}

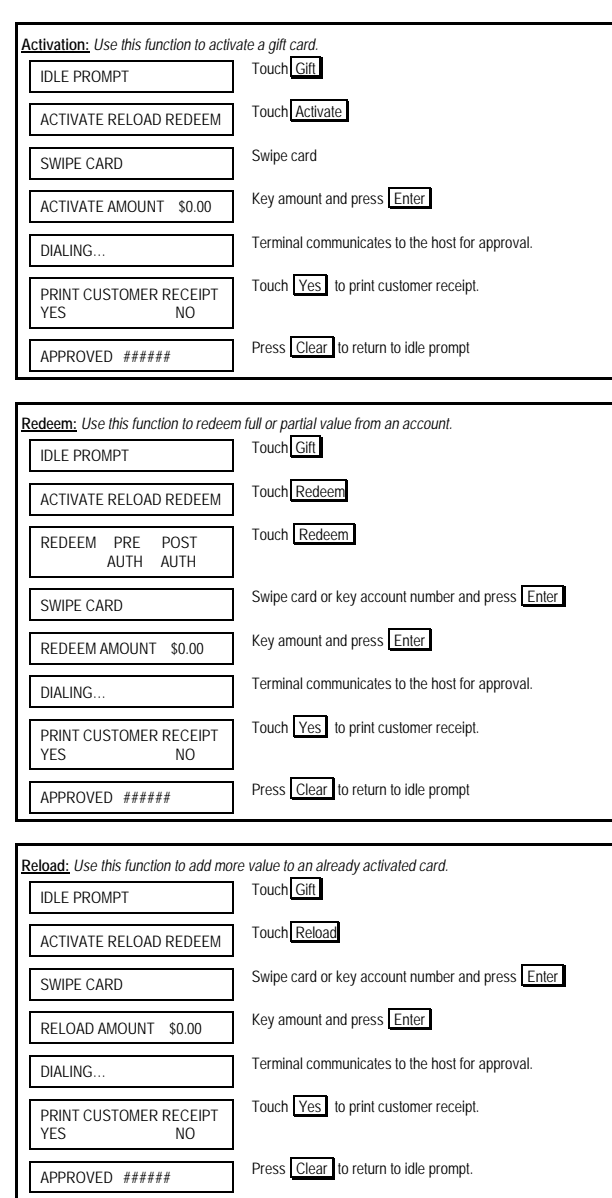

| Balance Inquiry: Use this function to determine the remaining value on a card. |                                                                  |  |
|--------------------------------------------------------------------------------|------------------------------------------------------------------|--|
| IDLE PROMPT                                                                    | Touch Gift                                                       |  |
| CASH INQUIRY TRANSFER<br>OUT                                                   | Touch Inquiry                                                    |  |
| SWIPE CARD                                                                     | Swipe card or key account number and press Enter                 |  |
| DIALING                                                                        | Terminal communicates to the host for information.               |  |
| APPROVED ######                                                                | Press Clear to return to idle prompt                             |  |
|                                                                                |                                                                  |  |
| Balance Transfer: Use this function card.                                      | to transfer all the value from one card to another non-activated |  |
| IDLE PROMPT                                                                    | Touch Gift                                                       |  |
| CASH INQUIRY TRANSFER<br>OUT                                                   | Touch Transfer                                                   |  |
| ENTER OLD CARD #                                                               | Key account number and press Enter                               |  |
| SWIPE NEW CARD                                                                 | Swipe card                                                       |  |
| DIALING                                                                        | Terminal communicates to the host for approval.                  |  |
| PRINT CUSTOMER RECEIPT<br>YES NO                                               | Touch Yes to print customer receipt.                             |  |
| APPROVED ######                                                                | Press Clear to return to idle prompt                             |  |
|                                                                                |                                                                  |  |
| Close: Use this function to clear all th                                       | e current Gift Card transactions in the terminal.                |  |
| IDLE PROMPT                                                                    | Touch Gift                                                       |  |
| CLOSE VOID MORE                                                                | Touch Close                                                      |  |
| CLOSE BATCH? YES NO                                                            | Touch Yes                                                        |  |
| PRINTING REPORT                                                                | Close report prints.                                             |  |
| GIFT CARD<br>BATCH CLOSE<br>COMPLETE                                           | Press Clear to return to idle prompt                             |  |
|                                                                                |                                                                  |  |

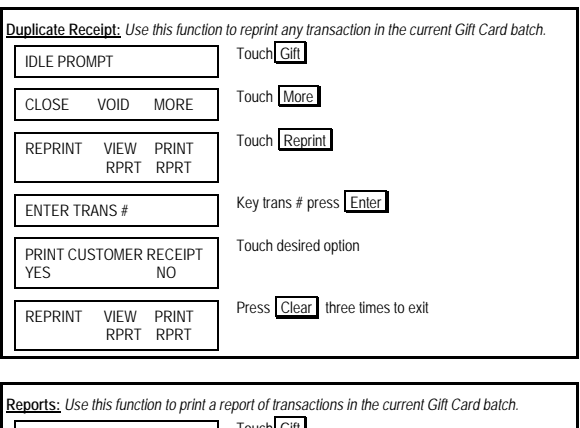

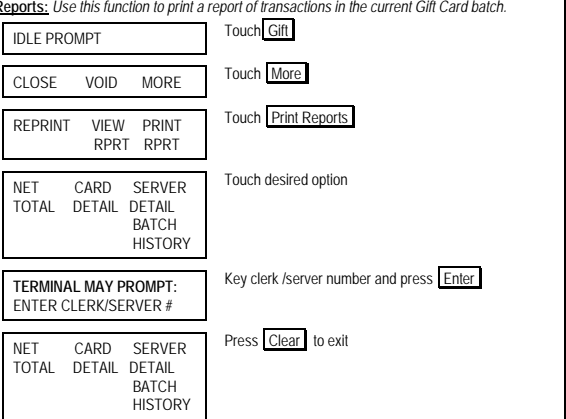

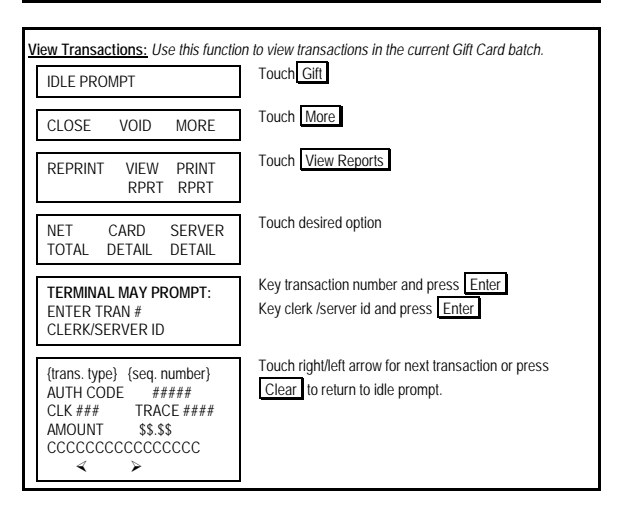

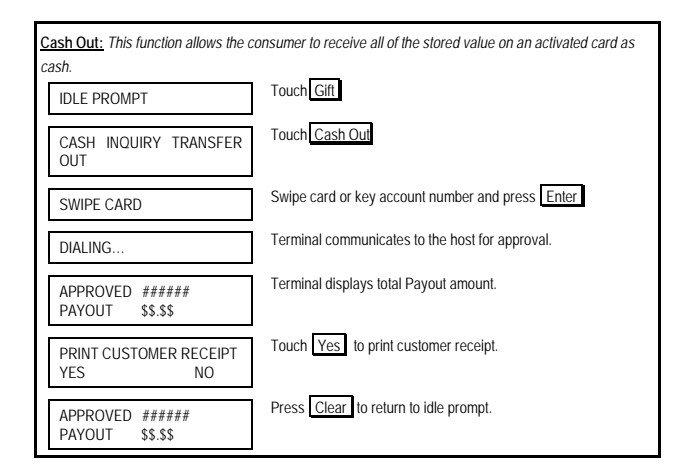

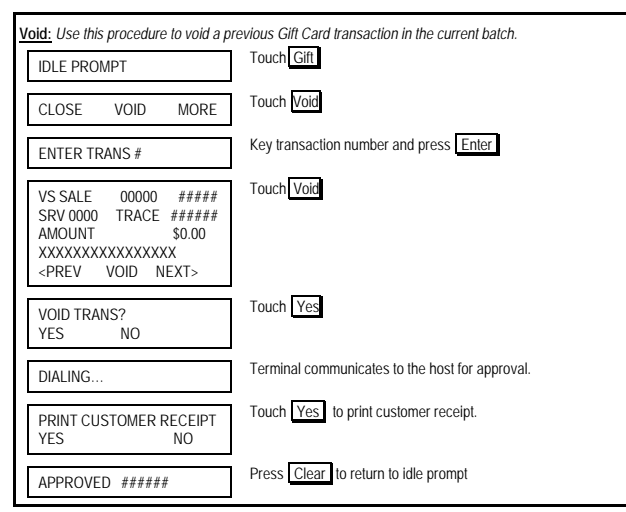

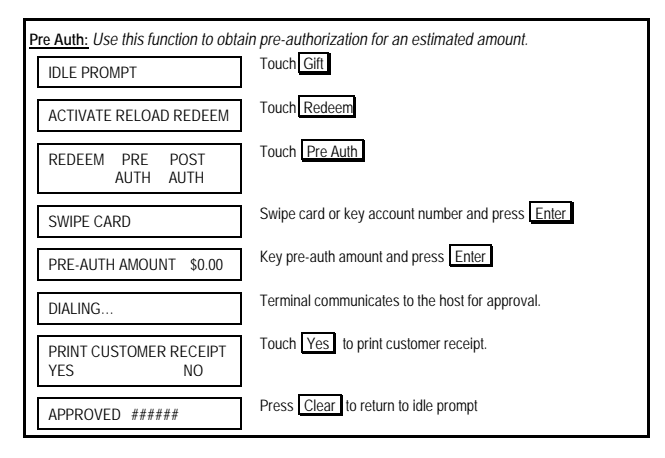

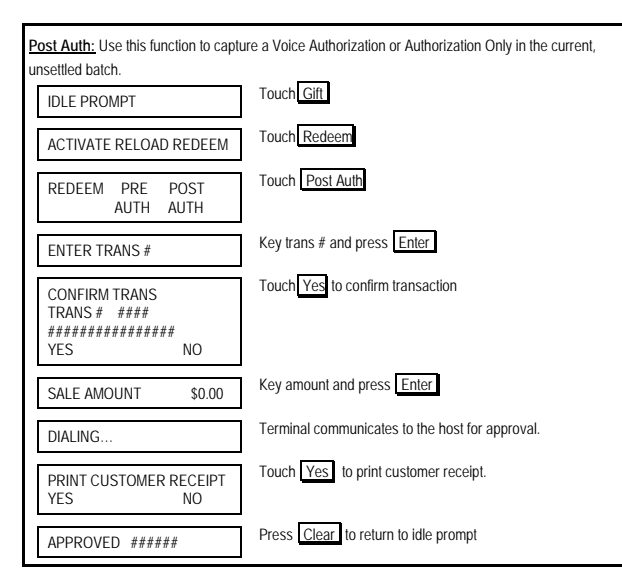

# FIRST DATA GIFT CARD FD 400<sup>®</sup> QUICK REFERENCE GUIDE

{750FD400}

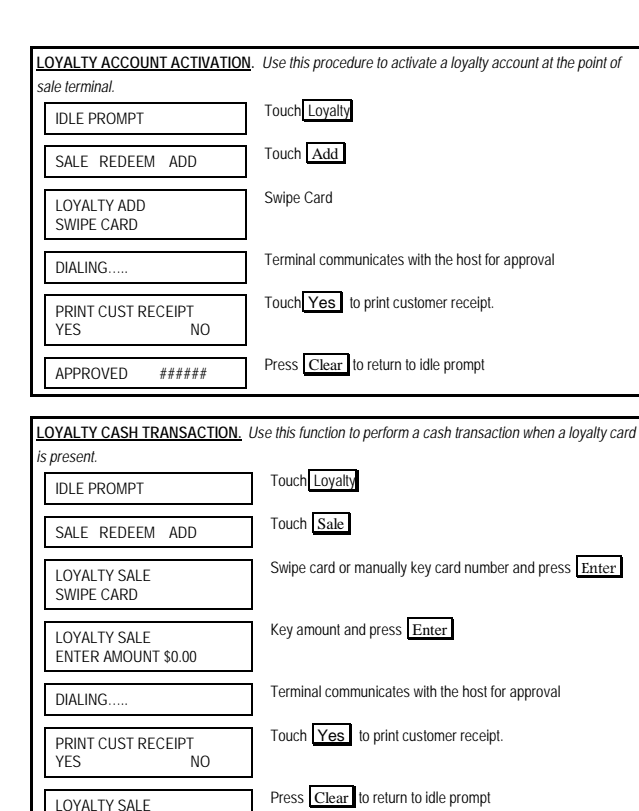

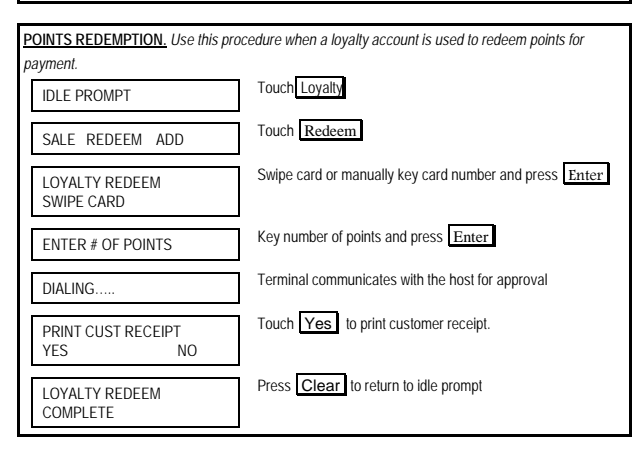

FINAL AMOUNT \$0.00

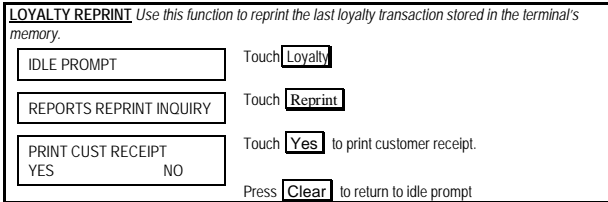

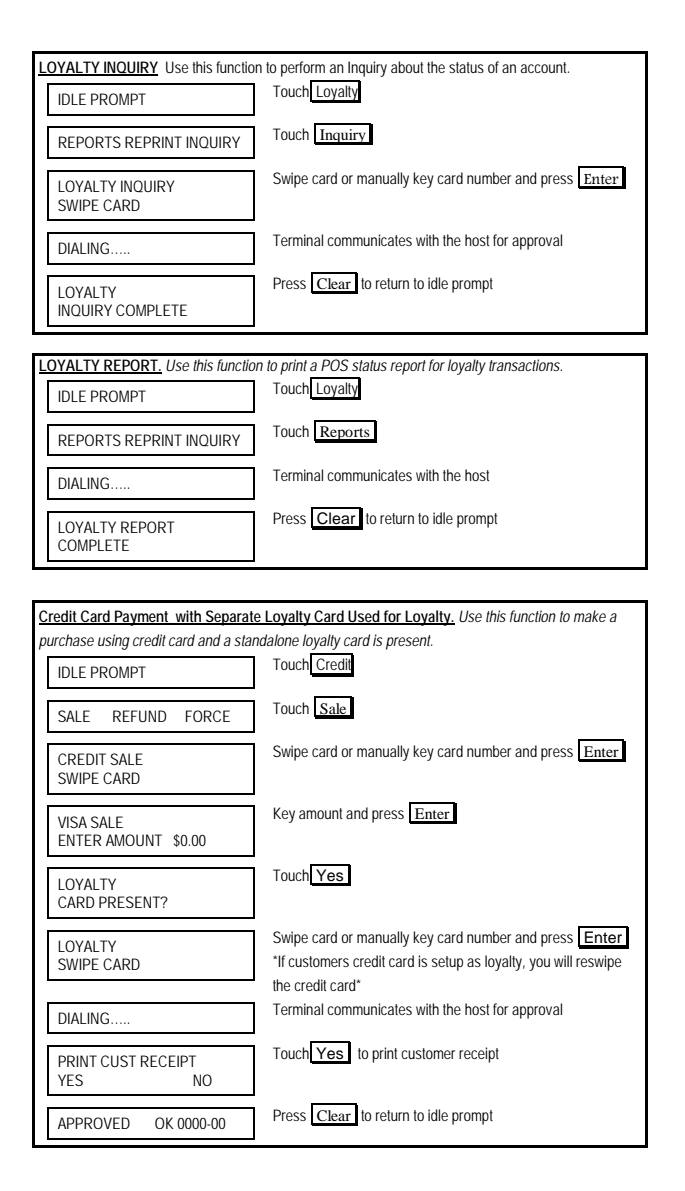

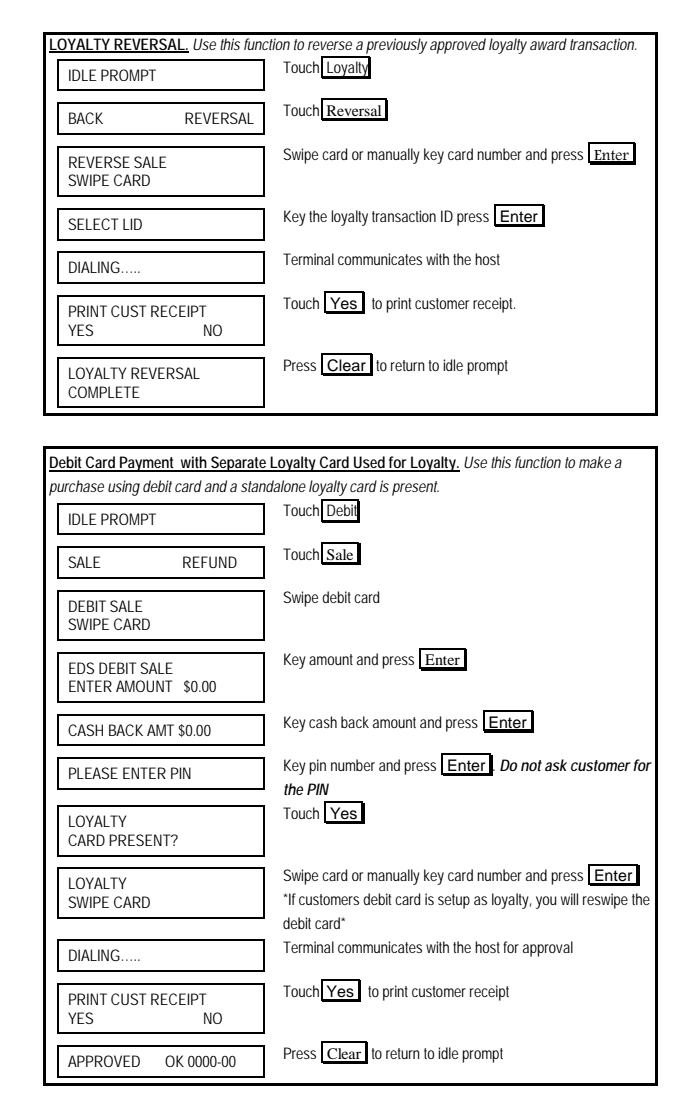

Loyalty {750FD400}

QRG-